## INSTRUKCJA SKŁADANIA WNIOSKU DROGĄ ELEKTORNICZNĄ:

Ścieżka:

1. Wejdź na stronę internetową praca.gov:

## https://www.praca.gov.pl/eurzad/strona-glowna

2. Kliknij na ikonę usług elektronicznych:

| < → C ⋒ (:;             | praca.gov.pl/eurzad/strona-glowna                                                    |         | ☆) 🛛 😩 🗄             |  |  |  |  |
|-------------------------|--------------------------------------------------------------------------------------|---------|----------------------|--|--|--|--|
| 😑 🛛 👹 Pra               | ca.gov.pl Usiugi elektroniczne Publicznych Służb Zatrudnienia                        |         | © Zaloguj się        |  |  |  |  |
| Strona główna           | ណ៍                                                                                   |         |                      |  |  |  |  |
| Usługi elektroniczne    |                                                                                      |         |                      |  |  |  |  |
| Sprawy<br>Wizyty<br>FAQ | Załatw sprawę bez wychodzenia z dom<br>Wyszukaj usługę elektroniczną                 | u       |                      |  |  |  |  |
| Pomoc                   | Q Wpisz szukaną frazę SZUKAJ                                                         |         |                      |  |  |  |  |
|                         | ⑦ FAQ - najczęściej zadawane pytania<br>③ Pomoc - informacje o systemie <sup>6</sup> | a Con   |                      |  |  |  |  |
|                         |                                                                                      |         | ₹ <del>,</del>       |  |  |  |  |
|                         | Usługi elektroniczne                                                                 | Sprawy  | Wizyty               |  |  |  |  |
|                         |                                                                                      |         |                      |  |  |  |  |
|                         | Wsparcie w obsłudze spraw zapewnia Centrum Informacyjne Służb Zatrudnienia           |         |                      |  |  |  |  |
|                         | 🚺 Zielona Linia 19524 🥔                                                              |         |                      |  |  |  |  |
|                         | Pracu.gov.pl - Uslugi elektroniczne Publicznych Słuźb Zatrudnienia                   |         |                      |  |  |  |  |
|                         | ADRFS                                                                                | KONTAKT | Usiuet elektronitzne |  |  |  |  |

3. Wybierz zakładkę usługi dla organizacji:

# Usługi elektroniczne

| Usługi dla osoby fizycznej Usługi dla organizac | ;ji              |  |  |  |  |
|-------------------------------------------------|------------------|--|--|--|--|
| Zgłoszenie oferty pracy, stażu i praktyk        |                  |  |  |  |  |
| Rynek Pracy - pomoc dla Ukrainy                 |                  |  |  |  |  |
| Jatrudnianie cudzoziemców                       |                  |  |  |  |  |
| Wnioski dotyczące rejestrów KRAZ, WPZ,          | , RIS, RPA EURES |  |  |  |  |
| Wnioski o usługi i świadczenia z urzędu         |                  |  |  |  |  |

4. Następie Wnioski o usługi i świadczenia z urzędu:

# Usługi elektroniczne

| Usługi dla osoby fizycznej Usługi dla organizacji     |  |  |  |  |  |
|-------------------------------------------------------|--|--|--|--|--|
| Zgłoszenie oferty pracy, stażu i praktyk              |  |  |  |  |  |
| Rynek Pracy - pomoc dla Ukrainy                       |  |  |  |  |  |
| Jatrudnianie cudzoziemców                             |  |  |  |  |  |
| Wnioski dotyczące rejestrów KRAZ, WPZ, RIS, RPA EURES |  |  |  |  |  |
| Wnioski o usługi i świadczenia z urzędu               |  |  |  |  |  |
|                                                       |  |  |  |  |  |
| 5. Wnioski pozostałe:                                 |  |  |  |  |  |
|                                                       |  |  |  |  |  |
| Wnioski o usługi i świadczenia z urzędu               |  |  |  |  |  |
| ✓ Wnioski o świadczenia z FGŚP                        |  |  |  |  |  |
| ✓ Wnioski pozostałe                                   |  |  |  |  |  |
|                                                       |  |  |  |  |  |

6. Wniosek o zawarcie umowy o zorganizowanie stażu (PSZ-WZUZS):

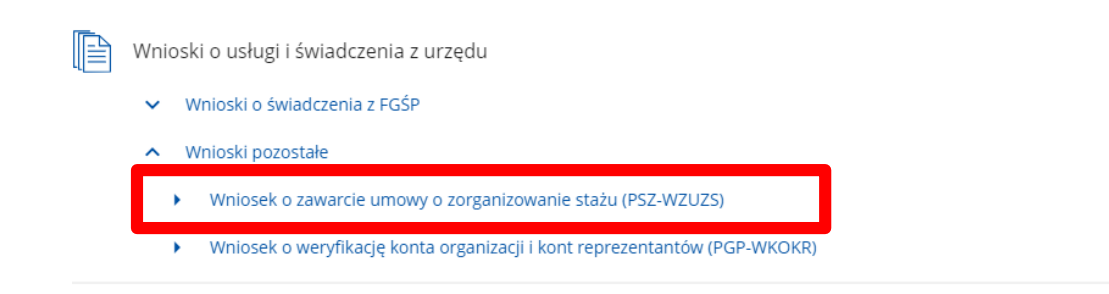

7. Wybór adresata. Wpisujemy Gdański Urząd Pracy i klikamy "dalej"

| 分 ➤ Uslugi elektroniczne ➤ PSZ-WZUZS                                                                                                    |                     |              |                      |                        |  |  |  |  |  |
|----------------------------------------------------------------------------------------------------|---------------------|--------------|----------------------|------------------------|--|--|--|--|--|
| Wniosek o zawarcie umowy o zorganizowanie stażu (PSZ-WZUZS)                                                                                                    |                     |              |                      |                        |  |  |  |  |  |
| 1 Wybór adresata                                                                                                    | 2 Edycja formularza | 3 Załączniki | (4) Wysłanie wniosku | 5 Podsumowanie         |  |  |  |  |  |
| Wybór adresata                                                                                                    |                     |              |                      |                        |  |  |  |  |  |
| O Należy wybrać urząd. do którego zostanie złożony wniosek. Brak urzędu może być spowodowany tym, że wniosek nie jest obsługiwany elektronicznie w danym urzędzie. Złożenie wniosku do wybranego urzędu wymaga podpisania go<br>kwielikowanam oddiazam datironicznam kilo podpisem potwierdzonym profilem zaulanym ePUAP (pobierz instrukcję jak założyć profil zaulany) |                     |              |                      |                        |  |  |  |  |  |
| Adresat:                                                                                                    |                     |              |                      |                        |  |  |  |  |  |
| Gdański Urząd Pracy                                                                                                    |                     |              |                      | × -                    |  |  |  |  |  |
|                                                                                                    | -                   |              |                      |                        |  |  |  |  |  |
| Wstecz Przerwij                                                                                                    |                     |              | Wczytaj dane Wyb     | ierz z wysłanych Dalej |  |  |  |  |  |
|                                                                                                    |                     |              |                      |                        |  |  |  |  |  |
| Wsparcie w obsłudze spraw zapewnia Centrum Informacyjne Służb Zatrudnienia                                                                                                    |                     |              |                      |                        |  |  |  |  |  |
| 🔘 Zielona Linia 19524 🧈                                                                                                    |                     |              |                      |                        |  |  |  |  |  |

8. Przechodzimy do strony logowania:
Jeśli nie posiadasz konta – należy wybrać opcję załóż konto i przejść przez proces rejestracji

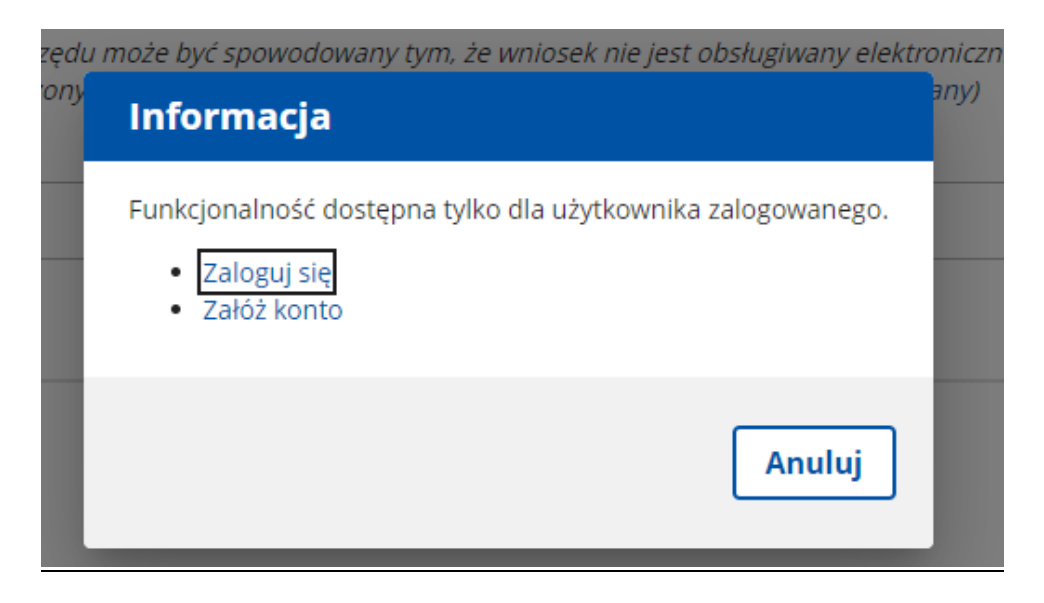

9. Przechodzimy do metody logowania:

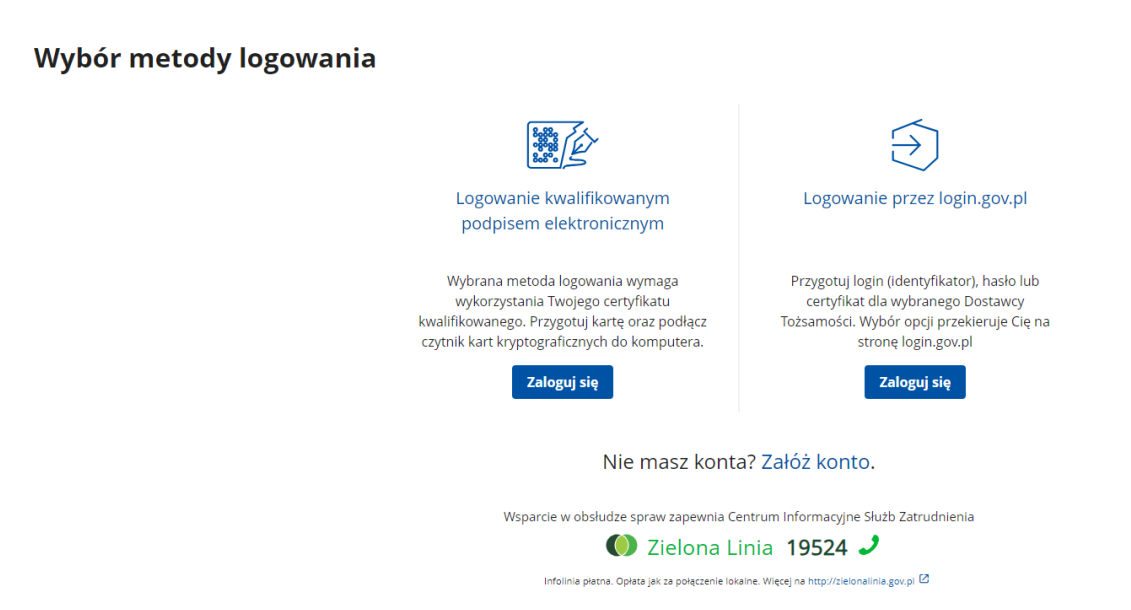

## Uwaga!

Załącz załączniki zamieszczone na steonie dańskiego Urzędu pracy. Są one wymagane do weryfikacji wniosku tj.

💮 Staże nie będą organizowane w formie pracy zdalnej i hybrydowej.

## Załączniki Regulamin organizowania staży w 2024 r. (pdf, 238 KB) Lista obecności FEP (pdf, 295 KB) Sówiadczenie Inteligentne Specjalizacje Pomorza (docx, 59 KB) Lista obecnosci FP (pdf, 1/0 KB) Informacje uzupełniające do wniosku elektronicznego PSZ-WZUZS (docx, 17 KB) Instrukcja do wniosku PSZ-WZUZS (docx, 779 KB) Opinia o odbytym stażu FEP (doc, 125 KB) Opinia o odbytym stażu FP (doc, 36 KB) Wniosek o zorganizowanie stażu na 2024 (pdf. 371 KB) Program stażu do wniosku elektronicznego PSZ-WZUZS (docx, 13 KB) ➡ Wzór umowy o odbywanie stażu FP (rtf, 400 KB)

## Uwaga 2!

Uzupełniając wniosek wypełnij wszystkie zamieszczone w nim pola!

## Uwaga 3!

Wypełniając wniosek uzupełnij:

Załącznik nr 1 do stanowiska pracy - 1

Opis zadań jakie będą wykonywane podczas stażu przez bezrobotnego/inną osobę uprawnioną:

- w minimum 5 punktach. Uwzględniając, że staż jest formą nauki zawodu.

## Uwaga 4!

Wypełnij informację uzupełniającą do wniosku PSZ-WZUZS i dołącz do wniosku.

### Uwaga 5!

Dodaj załącznik o przetwarzaniu danych osobowych przez GUP.